EMMOBILITY

How do I find out from the Brose system which motor is installed?

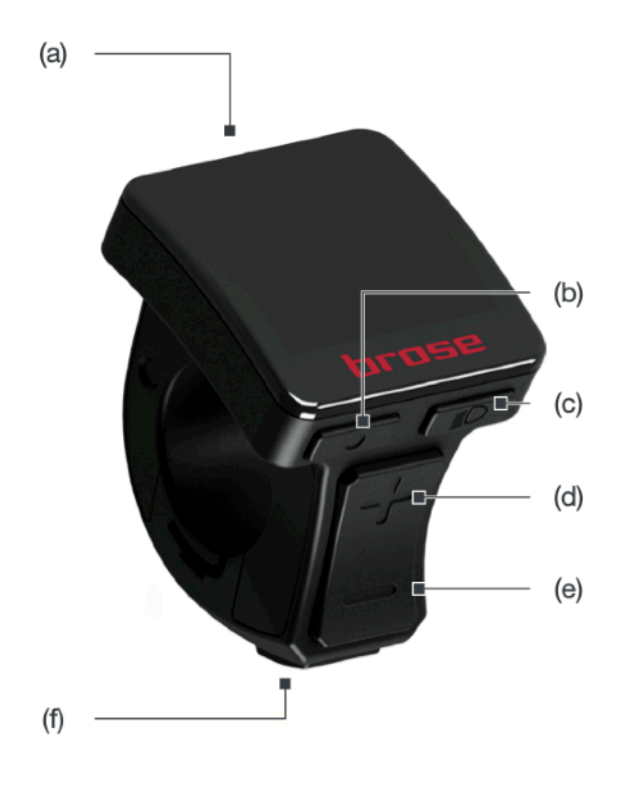

1. Open the menu with the button (b)

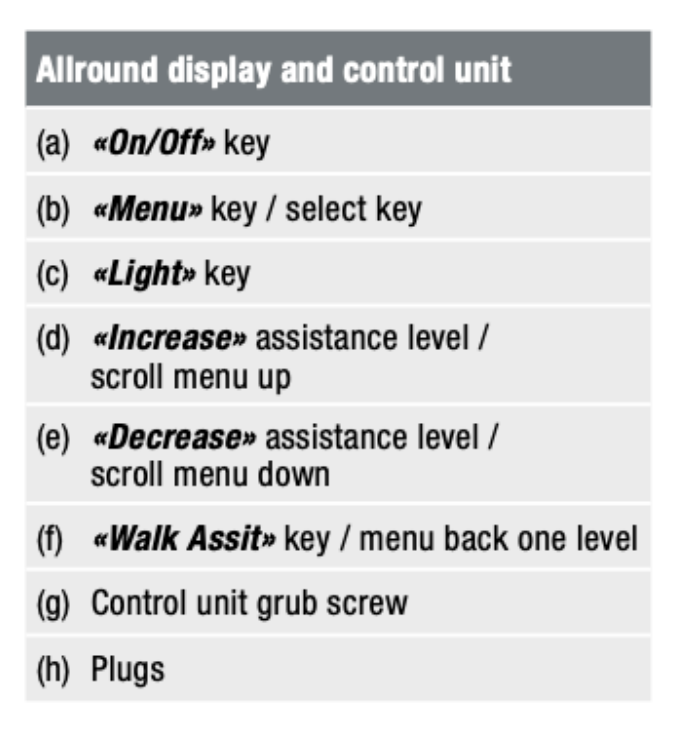

2. Navigate to the "Settings" item and confirm the selection with the button (b)

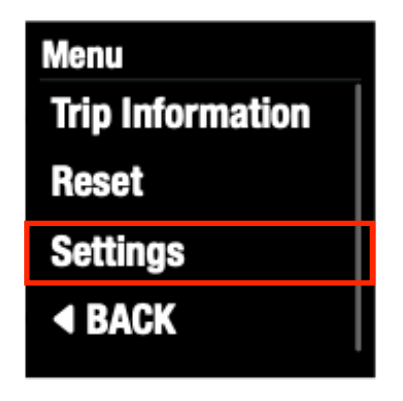

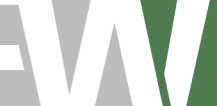

**EW Mobility GmbH & Co. KG** Bajuwarenstraße 2f D- 93053 Regensburg Kommunikation Telefon +49 941-780595-0 eMail info@ew-mobility.com

**Rechtliches** UST-ID-Nr. DE328443482 St.-Nr. 244 / 158 / 53102 Amtsgericht Regensburg HRA 10104 **Geschäftsführer** Marcus Zamecnik **Bankverbindung** Hypo Vereinsbank Regensburg DE82 7502 0073 0030 7188 87 HYVEDEMM447

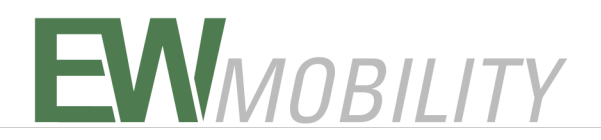

3. Navigate to the subitem "Information" and confirm the selection with the button (b)

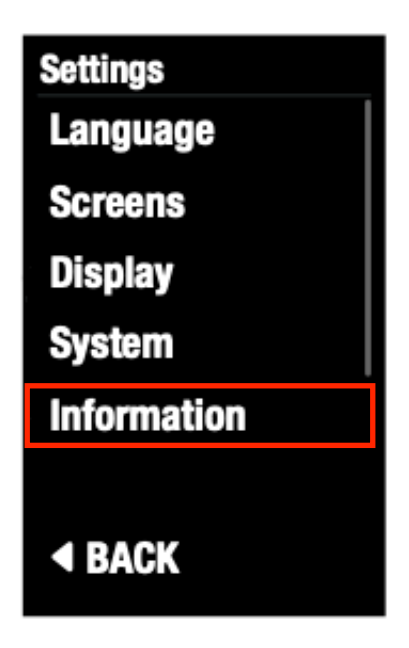

4. Compare the motor number with the table below

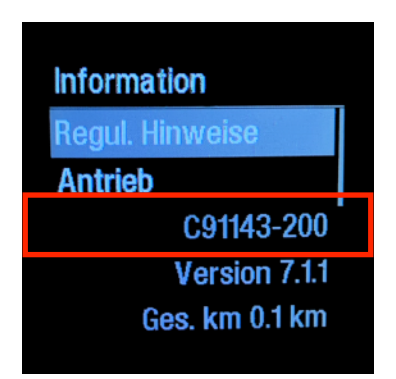

- E22243-200 = Brose Drive C
- C91143-200 = Brose Drive T
- C97272-100 = Brose Drive S

**EW Mobility GmbH & Co. KG** Bajuwarenstraße 2f D- 93053 Regensburg Kommunikation Telefon +49 941-780595-0 eMail info@ew-mobility.com Rechtliches UST-ID-Nr. DE328443482 St.-Nr. 244 / 158 / 53102 Amtsgericht Regensburg HRA 10104 Geschäftsführer Marcus Zamecnik Bankverbindung Hypo Vereinsbank Regensburg DE82 7502 0073 0030 7188 87 HYVEDEMM447